Readme.wri !!-Datei: Security-program Version 3.0:

-> Der sichere Schutz Ihres PC's

- -> bewährter Zugriffsschutz
- -> nur Sie allein kennen Ihr Passwort
- -> Single-User-System

-> Shareware - Made in Germany!

Autor: Achim Faforke Ahornweg 8 7107 Neckarsulm

1. Informationen:

Mit SP (Security-program) wird Ihr PC vor unbefugten Zugriff gesichert. Diese Software ist benutzerfreundlich. Bitte achten Sie auf die entsprechenden Hinweise in dieser Readme!!-Datei.

Wichtig : Sollten dennoch Probleme auftreten helfe ich Ihnen gerne weiter.

Systemvoraussetzung: PC/MS-DOS Version 5.0 MS-Windows 3.1 640 KB Hauptspeicher (64 KB frei verfügbar) Festplatte

- 2. Installation:
- --> 1)- Machen Sie eine Disketten-Kopie
  - z.B xcopy b: a:
  - bewahren Sie diese Diskette an einem sicheren Ort auf
  - z.B Tresor
  - Richten Sie ein Verzeichnis auf Ihrer Festplatte ein:
  - z.B md 1
  - kopieren Sie alle erhaltenen Programmteile in dieses Verzeichnis auf der Festplatte
  - z.B xcopy a: c:\1
- --> 2) Installieren Sie Ihr eigenes Passwort
- -->> gehen Sie in die Windows-Umgebung:
  - 2.1 Starten Sie das Programm install.exe Klicken Sie - Install - -neu - an: Geben Sie dann Ihr individuelles Passwort ein Bitte merken Sie es sich gut!!
  - 2.2 Starten Sie danach 1.exe
    Dies ist Ihre Komunikationseben
    Geben Sie Ihr individuelles Passwort ein
    Achtung: Die Tastatureingabe erscheint am Monitor nicht!

--> wird Ihr Passwort nicht angenommen (Eingabe des Passwort bei 2.1 und 2.2 ist unterschiedlich) starten Sie Ihren PC erneut wiederholen Sie dann 2.1 und dann 2.2

-----

--> wird Ihr Passwort angenommen (Windows-Umgebung wird wieder erreicht) gehen Sie dann wie folgt vor:

 gehen Sie zu Autostart klicken Sie den oberen blauen Rand (Autostart) zweimal an: Klicken Sie - Datei - EIGENSCHAFTEN - an:

Anzeige:|Eingabe:Beschreibung:|PC -KontrollBefehlszeile:|c:\1\1.exeArbeitsverzeichnis:|c:\1Tastenkombination:|keine

4) ändern Sie Ihre autoexec.bat-Datei:
 (Sie können hierzu ein entsprechendes Editierprogramm verwenden z.B DOS-Shell von MS-DOS)
 Fügen Sie als erster Eintrag den folgenden Befehle ein:

@c:\windows\win;

und setzten Sie c:\dos\dosshell auf REM c:\dos\dosshell oder löschen Sie diesen Teil

5) Achten Sie darauf daß Ihr text.dat-Datei nicht leer ist

-->> löschen Sie die Install.exe-Datei auf der Festplatte !!!

--> Die Installation ist beeendet

--> geben Sie Ihr individuelles Passwort ein (Windows-Umgebung wird erreicht)

--> haben Sie jedoch ein anderes ungültiges Passwort eingegeben verlassen Sie das Programm nicht (Security-Schutz).

--> geben Sie das richtige Passwort ein

Anwenderregistrierung:

Jeder Programmautor ist natürlich der Meinung, daß sein Programm besonders gut ist.

Testen Sie dieses Programm zwei Wochen kostenlos. Wollen Sie danach dieses Programm weiter nutzen bitte ich Sie sich registrieren zu lassen für nur 20,-.

Ich bin der Überzeugung, daß dieses Programm den Schutz Ihres PC's vor ungeliebten Zugriff sehr gut ermöglicht.

Entsprechend können Sie eine Vollversion von mir erhalten die nur 29,- kostet.

Nach der Registrierung erhalten Sie ständig Informationen Über weitere Updates.

a) Vollversion: 29,- (Vollversion sende Ich Ihnen zu; bitte Diskettenformat angeben!)

b) Registrierung der Shareware:20,-

V-Scheck oder Überweisung auf Konto:

Dresdner Bank AG Neckarsulm BLZ: 620 800 12 Konto: 87 417 883 01 Stichwort 'SP-Schutz' Vergessen Sie Ihre Anschrift nicht!